# Configurar o SSO do FMC com o Azure como provedor de identidade

## Contents

Introduction **Prerequisites** Requirements **Componentes Utilizados** Informações de Apoio Configuração do IdP Configuração do SP SAML no FMC Limitações e caveats Configurar Configuração no provedor de identidade Configuração do Firepower Management Center Configuração avançada - RBAC com Azure Verificar Troubleshoot Logs SAML do navegador Logs SAML do FMC

## Introduction

Este documento descreve como configurar o SSO (Single Sign-On, logon único) do Firepower Management Center (FMC) com o Azure como provedor de identidade (idP).

O Security Assertion Markup Language (SAML) é com mais frequência o protocolo subjacente que torna o SSO possível. Uma empresa mantém uma única página de login, atrás dela está um repositório de identidade e várias regras de autenticação. Ele pode facilmente configurar qualquer aplicativo da Web que suporte SAML, o que permite que você faça login em todos os aplicativos da Web. Ele também tem o benefício de segurança de não forçar os usuários a manter (e potencialmente reutilizar) senhas para cada aplicativo da Web ao qual eles precisam acessar, nem expor senhas a esses aplicativos da Web.

## Prerequisites

## Requirements

A Cisco recomenda que você tenha conhecimento destes tópicos:

- Compreensão básica do Firepower Management Center
- Compreensão básica do login único

## **Componentes Utilizados**

As informações neste documento são baseadas nestas versões de software:

- Cisco Firepower Management Center (FMC) versão 6.7.0
- Azure IdP

The information in this document was created from the devices in a specific lab environment. All of the devices used in this document started with a cleared (default) configuration. Se a rede estiver ativa, certifique-se de que você entenda o impacto potencial de qualquer comando.

## Informações de Apoio

#### **Terminologias SAML**

A configuração do SAML deve ser feita em dois locais: no IdP e no SP. O IdP precisa ser configurado para que ele saiba para onde e como enviar usuários quando desejam fazer logon em uma controladora específica. O SP precisa ser configurado para que ele saiba que pode confiar em asserções SAML assinadas pelo IdP.

Definição de alguns termos centrais para o SAML:

- Provedor de identidade (IdP) A ferramenta ou serviço de software (geralmente visualizado por uma página de login e/ou painel) que executa a autenticação; verifica o nome de usuário e as senhas, verifica o status da conta, invoca dois fatores, etc.
- Provedor de serviços (SP) O aplicativo da Web no qual o usuário tenta obter acesso.
- SAML Assertion Uma mensagem que afirma a identidade de um usuário e, muitas vezes, outros atributos, enviada por HTTP via redirecionamentos do navegador

#### Configuração do IdP

As especificações de uma asserção SAML, o que ela deve conter e como deve ser formatada são fornecidas pelo SP e definidas no IdP.

- EntityID um nome globalmente exclusivo para o SP. Os formatos variam, mas é cada vez mais comum ver esse valor formatado como um URL. Exemplo: <a href="https://<FQDN-or-IPaddress>/saml/metadados>">https://<FQDN-or-IPaddress>/saml/metadados></a>
- Validador do Serviço de Consumidor de Asserção (ACS) Uma medida de segurança na forma de uma expressão regular (regex) que garante que a asserção SAML seja enviada para o ACS correto. Isso só é executado durante os logins iniciados por SP em que a solicitação SAML contém um local ACS, portanto, esse validador ACS garante que o local ACS fornecido pela solicitação SAML é legítimo. Exemplo: https://<FQDN-or-IPaddress>/saml/acs
- Atributos O número e o formato dos atributos podem variar muito. Geralmente, há pelo menos um atributo, o nameID, que normalmente é o nome de usuário do usuário que está

tentando fazer logon.

 Algoritmo de assinatura SAML - SHA-1 ou SHA-256. Menos comumente SHA-384 ou SHA-512. Este algoritmo é usado em conjunto com o certificado X.509 é mencionado agui.

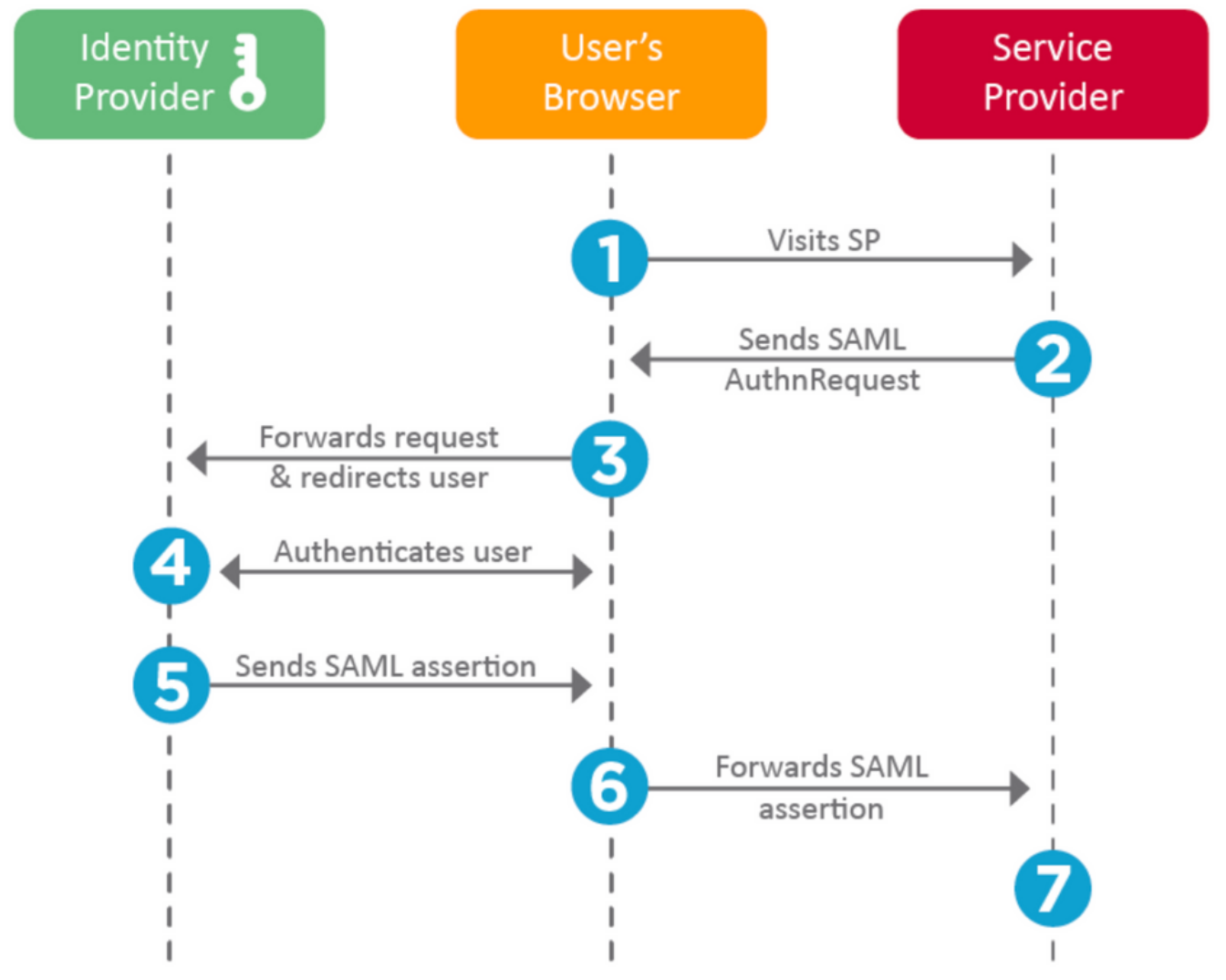

## Configuração do SP

No verso da seção acima, esta seção fala sobre as informações fornecidas pelo IdP e definidas na controladora de armazenamento.

- URL do emissor Identificador exclusivo do IdP. Formatado como um URL que contém informações sobre o IdP para que a controladora possa validar se as asserções SAML que recebe são emitidas do IdP correto. Exemplo: <saml:lssuer https://sts.windows.net/0djgedfasklf-sfadsj123fsdv-c80d8aa/ >
- Ponto de Extremidade SSO SAML / URL de Login do Provedor de Serviços Um ponto de extremidade IdP que inicia a autenticação quando redirecionado aqui pelo SP com uma solicitação SAML.

Exemplo: https://login.microsoftonline.com/023480840129412-824812/saml2

 Ponto de Extremidade SAML SLO (Logoff Único) - Um ponto de extremidade IdP que fecha sua sessão IdP quando redirecionada aqui pela controladora de armazenamento, geralmente após o logoff ser clicado.

## SAML no FMC

O recurso SSO no FMC é apresentado a partir da versão 6.7. O novo recurso simplifica a RBAC (Autorização de FMC), pois mapeia as informações existentes para as funções de FMC. Ele se aplica a todos os usuários de IU do FMC e às funções do FMC. Por enquanto, ele suporta a especificação SAML 2.0 e esses IDPs suportados

- OKTA
- OneLogin
- PingID
- Azure AD
- Outros (qualquer IDP compatível com SAML 2.0)

## Limitações e caveats

- O SSO pode ser configurado somente para o domínio global.
- Os FMCs no par HA precisam de configuração individual.
- Somente administradores locais/AD podem configurar o Logon único.
- SSO iniciado a partir de Idp não é suportado.

## Configurar

## Configuração no provedor de identidade

Etapa 1. Faça login no Microsoft Azure. Navegue para **Azure Ative Diretory > Enterprise Application**.

| Home >                                           |                                                   |
|--------------------------------------------------|---------------------------------------------------|
| Default Directory   C     Azure Active Directory | Overview                                          |
| ~                                                | 🐵 Switch tenant 📋 Delete tenant 🕂 Create          |
| i Overview                                       |                                                   |
| 🚀 Getting started                                |                                                   |
| Preview hub                                      | Azure Active Directory can help you enable remote |
| imes Diagnose and solve problems                 | Default Directory                                 |
| Manage                                           | Search your tenant                                |
| L Users                                          | / Scaren your tenant                              |
| 🚨 Groups                                         | Tenant information                                |
| External Identities                              | Your role                                         |
| Roles and administrators                         | Global administrator More info                    |
| Administrative units (Preview)                   | License                                           |
| Enterprise applications                          | Azure AD Free Tenant ID                           |

• Etapa 2. Criar **Novo Aplicativo** em Aplicativo Não Galeria, como mostrado nesta imagem. Home > Default Directory > Enterprise applications | All applications > Add an application >

## Add your own application

| Name * 🕕       |   |
|----------------|---|
| Firepower Test | ~ |

Once you decide on a name for your new application, click the "Add" button below and we'll walk you through some simple configuration steps to get the application working.

Supports: ① SAML-based single sign-on Learn more Automatic User Provisioning with SCIM Learn more Password-based single sign-on Learn more

Etapa 3. Edite o Aplicativo que foi criado e navegue para **Configurar logon único > SAML**, como mostrado nesta imagem.

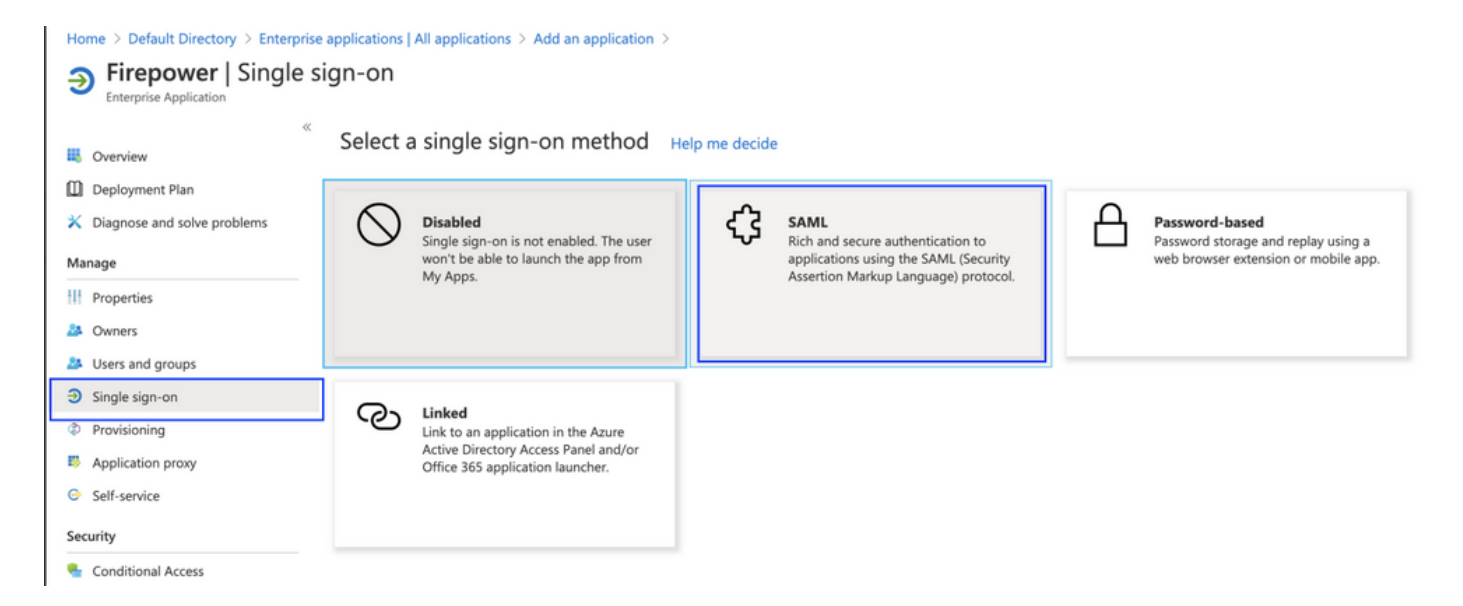

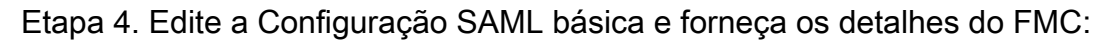

- URL do FMC: <u>https://<FMC-FQDN-or-IPaddress></u>
- Identificador (ID da entidade): https://<FMC-FQDN-or-IPaddress>/saml/metadados
- URL de resposta: https://<FMC-FQDN-or-IPaddress>/saml/acs
- URL de início de sessão: /https://<FMC-QDN-or-IPaddress>/saml/acs

#### • RelayState:/ui/login Enterprise Application

|                               | ≪ ⊼υ     | Jpload metadata file 🏾 🏷 Change single sign-on                       | mode 🔚 Test this application 🛛 🛇 Got feedback?                        |        |  |  |
|-------------------------------|----------|----------------------------------------------------------------------|-----------------------------------------------------------------------|--------|--|--|
| Soverview                     | Read t   | Read the configuration guide 🖻 for help integrating Cisco-Firepower. |                                                                       |        |  |  |
| Deployment Plan               | 0        | 0                                                                    |                                                                       |        |  |  |
| K Diagnose and solve problems | <b>—</b> | Basic SAML Configuration                                             |                                                                       | 🖉 Edit |  |  |
| lanage                        |          | Identifier (Entity ID)<br>Reply URL (Assertion Consumer Service URL) | https://10.106.46.191/saml/metadata<br>https://10.106.46.191/saml/acs |        |  |  |
| Properties                    |          | Sign on URL                                                          | https://10.106.46.191/saml/acs                                        |        |  |  |
| Properties                    |          | Relay State                                                          | /ui/login                                                             |        |  |  |
| Owners                        |          | Logout Url                                                           | Optional                                                              |        |  |  |
| Users and groups              |          |                                                                      |                                                                       |        |  |  |
| Single sign-on                | 2        | User Attributes & Claims                                             |                                                                       | 🖉 Edit |  |  |
| Provisioning                  |          | givenname                                                            | user.givenname                                                        |        |  |  |
| Application proxy             |          | surname                                                              | user.surname                                                          |        |  |  |
| ripplication proxy            |          | emailaddress                                                         | user.mail                                                             |        |  |  |
| Self-service                  |          | name                                                                 | user.userprincipalname                                                |        |  |  |
| e mite                        |          | Unique User Identifier                                               | user.assignedroies                                                    |        |  |  |
| curty                         |          | Group                                                                | user.groups                                                           |        |  |  |
| Conditional Access            |          |                                                                      |                                                                       |        |  |  |
| Permissions                   |          |                                                                      |                                                                       |        |  |  |
|                               | •        | SAML Signing Certificate                                             |                                                                       | 🖉 Edit |  |  |
| Token encryption              |          | Chabas                                                               | A                                                                     |        |  |  |
| livity                        |          | Thumborint                                                           | Active                                                                |        |  |  |
|                               |          | Expiration                                                           |                                                                       |        |  |  |
| Sign-ins                      |          | Notification Email                                                   |                                                                       |        |  |  |
| Usage & insights (Preview)    |          | App Federation Metadata Url                                          | https://login.microsoftonline.com/0f03f72e-db12                       |        |  |  |
| Audit laga                    |          | Certificate (Base64)                                                 | Download                                                              |        |  |  |
| Audit logs                    |          | Certificate (Raw)                                                    | Download                                                              |        |  |  |
| Provisioning logs (Preview)   |          | Federation Metadata XML                                              | Download                                                              |        |  |  |
|                               |          | L                                                                    |                                                                       |        |  |  |

Mantenha o restante como padrão - isso é discutido com mais detalhes sobre o acesso baseado em função.

Isso marca o fim da configuração do provedor de identidade. Faça o download do XML de metadados de federação que será usado para a configuração do FMC.

#### Configuração do Firepower Management Center

Etapa 1. Faça login no FMC, navegue para **Settings > Users > Single Sign-On** e Enable SSO. Selecione **Azure** como Provedor.

| cisco | Firepower Ma<br>System / Users / S | anagement Center        | Overview     | Analysis                                                  | Policies                          | Devices                                                              | Objects                                                | AMP                           | Intelligence |      |
|-------|------------------------------------|-------------------------|--------------|-----------------------------------------------------------|-----------------------------------|----------------------------------------------------------------------|--------------------------------------------------------|-------------------------------|--------------|------|
| Users | User Roles                         | External Authentication | Single Sign- | On                                                        |                                   |                                                                      |                                                        |                               |              |      |
|       |                                    |                         |              |                                                           | Sing<br>Confi<br>Identi<br>https: | e Sign-Or<br>guration Details<br>ty Provider Sin<br>//login.microsof | n (SSO) Co<br>s /<br>ngle Sign-On l<br>ftonline.com/0f | onfigura<br>JRL<br>03f72e-db1 | ation        |      |
|       |                                    |                         |              | Select FM                                                 | IC SAML F                         | Provider                                                             |                                                        |                               |              | • ×  |
|       |                                    |                         |              | Select the S<br>Okta<br>OneLo<br>Azure<br>PingID<br>Other | GAML provider                     | r to authenticat                                                     | te SSO users I                                         | for the FMC                   | D:           |      |
|       |                                    |                         |              | Step 1 of 3                                               |                                   |                                                                      |                                                        |                               |              | Next |

Etapa 2. Carregue o arquivo XML baixado do Azure aqui. Ele preenche automaticamente todos os detalhes necessários.

|                                                     | Single Sign-On (SSO) Configuration                                                                                                    |                 |   |
|-----------------------------------------------------|----------------------------------------------------------------------------------------------------|-----------------|---|
|                                                     | Configuration Details 🖌<br>Identity Provider Single Sign-On URL                                                                                                |                 |   |
| Configure A                                         | zure Metadata                                                                                                    | 0)              | × |
| Configure the F<br>required fields f<br>O Manual Co | MC to work with your Azure IdP by selecting one of the following two opt<br>for your SSO manually, or upload the XML metadata file.<br>onfiguration<br>ML File | tions: Fill out |   |
| Drag a<br>creder                                    | nd drop an XML file here, or click to upload an XML file containing your S<br>ntials.                                                                          | SO              |   |
| Step 2 of 3                                         | Back                                                                                                    | Next            |   |

Etapa 3. Verifique a configuração e clique em Salvar, como mostrado nesta imagem.

| Verify Azure Metadata                                                                                                    | 0 ×    |
|----------------------------------------------------------------------------------------------------|--------|
| Test the Azure metadata by clicking the <b>Test Configuration</b> button on the <b>System / Users / S</b><br><b>Sign-On</b> page after you save.)<br>Identity Provider Single Sign-On URL | Single |
| Identity Provider Issuer                                                                                                    |        |
| X.509 Certificate                                                                                                    |        |
| Step 3 of 3 Back                                                                                                    | Save   |

## Configuração avançada - RBAC com Azure

Para usar vários tipos de função para mapear para Funções do FMC - Você precisa editar o

manifesto do Aplicativo no Azure para atribuir valores a funções. Por padrão, as funções têm valor como Nulo.

Etapa 1. Navegue até o Aplicativo criado e clique em Logon único.

Home > Default Directory | App registrations >

|              | Cisco-Firepower 🖈                  |                                                                                                    |
|--------------|------------------------------------|----------------------------------------------------------------------------------------------------|
| م            | Search (Cmd+/) «                   | 🔟 Delete 🌐 Endpoints                                                                                                    |
| 18           | Overview                           | Display name : Cisco-Firepower                                                                                                    |
| <b>6</b> 2   | Quickstart                         | Application (client) ID :                                                                                                    |
| *            | Integration assistant (preview)    | Directory (tenant) ID :                                                                                                    |
| Ma           | nage                               | Object ID :                                                                                                    |
| *****        | Branding                           |                                                                                                    |
| Э            | Authentication                     | Starting June 30th, 2020 we will no longer add any new features to Azure Active Directory Authentic<br>updates. Applications will need to be upgraded to Microsoft Authentication Library (MSAL) and Mic |
| •            | Certificates & secrets             |                                                                                                    |
| łłł          | Token configuration                |                                                                                                    |
| <del>.</del> | API permissions                    |                                                                                                    |
|              | Expose an API                      |                                                                                                    |
| 8            | Owners                             |                                                                                                    |
| P            | Roles and administrators (Preview) |                                                                                                    |
| 0            | Manifest                           |                                                                                                    |
| Su           | pport + Troubleshooting            | Build more powerful apps with rich user and business data<br>from Microsoft services and your own company's data<br>sources.                                                                             |
| Þ            | Troubleshooting                    | View API permissions                                                                                                    |
| 2            | New support request                |                                                                                                    |

Etapa 2. Edite os atributos do usuário e as reivindicações. Adicionar uma nova reivindicação com o nome: **funções** e selecione o valor como **user.assignedroles**.

Home > Default Directory > Enterprise applications | All applications > Cisco-Firepower | Single sign-on > SAML-based Sign-on >

## **User Attributes & Claims**

| Claim name       Value         Unique User Identifier (Name ID)       user.userprincipalname [nameid-for |      |
|----------------------------------------------------------------------------------------------------|------|
| Claim name       Value         Unique User Identifier (Name ID)       user.userprincipalname [nameid-for |      |
| Claim name     Value       Unique User Identifier (Name ID)     user.userprincipalname [nameid-for       |      |
| Unique User Identifier (Name ID) user.userprincipalname [nameid-for                                      |      |
| Additional claims                                                                                        | •••• |
|                                                                                                    |      |
| Claim name Value                                                                                         |      |
| http://schemas.xmlsoap.org/ws/2005/05/identity/claims/emailaddress user.mail                             | •••  |
| http://schemas.xmlsoap.org/ws/2005/05/identity/claims/givenname user.givenname                           | •••  |
|                                                                                                    | •••  |
| http://schemas.xmisoap.org/ws/2005/05/ldentity/claims/name user.userprincipalname                        |      |
| http://schemas.xmlsoap.org/ws/2005/05/identity/claims/name user.surname user.surname                     |      |

Etapa 3. Navegue até **<Application-Name> > Manifest**. Edite o Manifesto. O arquivo está no formato JSON e um usuário padrão está disponível para cópia. Por exemplo - aqui 2 funções são criadas: Usuário e analista.

| Cisco-Firepower   N                | /lanifes | st 🖈                                                                                      |
|------------------------------------|----------|-------------------------------------------------------------------------------------------|
| Search (Cmd+/)                     | 🕞 Sa     | ave 🔀 Discard 🕂 Upload 🚽 Download 🛛 ♡ Got feedback?                                       |
| Noverview                          | The ed   | litor below allows you to update this application by directly modifying its JSON represer |
| Quickstart                         |          | ····· · · · · · · · · · · · · · ·                                                         |
|                                    | 1        | {                                                                                         |
| 🚀 Integration assistant (preview)  | 2        | "id": "00f52e49-10a0-4580-920f-98aa41d58f6f",                                             |
|                                    | 3        | "acceptMappedClaims": null,                                                               |
| Manage                             | 4        | "accessTokenAcceptedVersion": null,                                                       |
|                                    | 5        | "addIns": [],                                                                             |
| Branding                           | 6        | "allowPublicClient": false,                                                               |
| Authentication                     | 7        | <pre>"appId": "51dcc017-6730-41ee-b5cd-4e5c380d85c3",</pre>                               |
|                                    | 8        | "appRoles": [                                                                             |
| 📍 Certificates & secrets           | 9        | {                                                                                         |
|                                    | 10       | "allowedMemberTypes": [                                                                   |
| Token configuration                | 11       | "User"                                                                                    |
|                                    | 12       | 1,                                                                                        |
| - API permissions                  | 13       | "description": "Analyst",                                                                 |
| Expose an API                      | 14       | "displayName": "Analyst",                                                                 |
|                                    | 15       | "id": "18d14569-c3bd-439b-9a66-3a2aee01d13f",                                             |
| Owners                             | 16       | "isEnabled": true,                                                                        |
|                                    | 1/       | "lang": null,                                                                             |
| Roles and administrators (Preview) | 18       | "origin": "Application",                                                                  |
| Man ifant                          | 19       | "Value": "Analyst-1"                                                                      |
| 0 Manifest                         | 20       | 3,<br>5                                                                                   |
|                                    | 21       | 1 HallevedMonkerTunesHt                                                                   |
| Support + Troubleshooting          | 22       | "licer"                                                                                   |
| 1 Troublochapting                  | 23       |                                                                                           |
| 7 Troubleshooting                  | 24       | "description": "User"                                                                     |
| New support request                | 26       | "displayName": "liser"                                                                    |
|                                    | 27       | "id": "18d14569-c3bd-439b-9a66-3a2aee01d14f".                                             |
|                                    | 28       | "isEnabled": true.                                                                        |
|                                    | 29       | "lang": null.                                                                             |
|                                    | 30       | "origin": "Application"                                                                   |
|                                    | 31       | "value": "User-1"                                                                         |
|                                    | 32       | },                                                                                        |
|                                    |          |                                                                                           |

Etapa 4. Navegue até **<Application-Name> > Users and Groups (Usuários e grupos)**. Edite o usuário e atribua as funções recém-criadas, como mostrado nesta imagem.

| Edit Assignment                | Only a single role can be selected |
|--------------------------------|------------------------------------|
| Default Directory              | P Enter role name to filter items  |
| Users<br>1 user selected.      | Analyst                            |
| Select a role<br>None Selected | ) User                             |
|                                | ·                                  |
|                                |                                    |
|                                |                                    |
|                                |                                    |
|                                |                                    |
|                                |                                    |
|                                | Selected Role                      |
|                                | Analyst                            |

Etapa 4. Faça login no FMC e edite a Configuração avançada no SSO. Para, Atributo do membro do grupo: aatribua o **nome de exibição** que você forneceu no Manifesto do aplicativo às funções.

| <ul> <li>Advanced Configuration (Rol</li> </ul> | e Mapping)    |
|-------------------------------------------------|---------------|
| Default User Role                               | Administrator |
| Group Member Attribute                          | roles         |
|                                                 |               |
| Access Admin                                    |               |
| Administrator                                   |               |
| Discovery Admin                                 |               |
| External Database User                          |               |
| Intrusion Admin                                 |               |
| Maintenance User                                |               |
| Network Admin                                   | User          |
| Security Analyst                                |               |
| Security Analyst (Read Only)                    | Analyst       |
| Security Approver                               |               |
| Threat Intelligence Director (TID) User         |               |

Depois que isso for feito, você poderá fazer login na função designada.

## Verificar

I

Etapa 1. Navegue até a URL do FMC no seu navegador: https://<URL do FMC>. Clique em **Logon único**, como mostrado nesta imagem.

| iiliii<br>CISCO          |  |
|--------------------------|--|
| Firepower                |  |
| Center                   |  |
| Username                 |  |
| Password                 |  |
| Single Sign-On<br>Log In |  |

Você é redirecionado para a página de login da Microsoft e o login bem-sucedido retornará a página padrão do FMC.

Etapa 2. No FMC, navegue até **System > Users** para ver o usuário SSO adicionado ao banco de dados.

| test1@shbharticisco.onmicrosoft.com    | Security Analyst | External (SSO) |
|----------------------------------------|------------------|----------------|
| test2guy@shbharticisco.onmicrosoft.com | Administrator    | External (SSO) |

## Troubleshoot

Verifique a autenticação SAML e este é o fluxo de trabalho que você obtém para uma autorização bem-sucedida (esta imagem é de um ambiente de laboratório):

#### Logs SAML do navegador

| GET  | https://10.106.46.191/sso/sami/login                                                                                                    |
|------|----------------------------------------------------------------------------------------------------|
| GET  | https://login.microsoftonline.com/0f03f72e-db12-496d-89b5-4ab9fc80d8aa/saml2?RelayState=7_ni-J1fNA5sEeVvoAuhcvtH6CWKjxwyGhhxJpArDjKAFMbK-wvJ2RSP&SAMLFSAML |
| GET  | https://login.live.com/Me.htm?v=3                                                                                                    |
| POST | https://login.microsoftonline.com/common/GetCredentialType?mkt=en-US                                                                                       |
| POST | https://login.microsoftonline.com/0f03f72e-db12-496d-89b5-4ab9fc80d8aa/login                                                                               |
| GET  | https://login.live.com/Me.htm?v=3                                                                                                    |
| POST | https://login.microsoftonline.com/kmsi                                                                                                    |
| POST | https://10.106.46.191/sami/acs SAML                                                                                                    |
| GET  | https://login.microsoftonline.com/favicon.ico                                                                                                    |
| GET  | https://10.106.46.191/sso/saml/login                                                                                                    |
| GET  | https://10.106.46.191/ui/login                                                                                                    |
| POST | https://10.106.46.191/auth/login                                                                                                    |

## Logs SAML do FMC

Verifique os registros SAML no FMC em /var/log/auth-daemon.log

| root@shbhartiiftfmcl:/var/log# tail -f auth-daemon.log                                                                                                    |
|----------------------------------------------------------------------------------------------------|
| auth-daemon 2020/08/09 04:59:11 I! Writing Audit Log to DB.                                                                                                    |
| auth-daemon 2020/08/09 04:59:11 I! Parsing SAML ACS Response                                                                                                    |
| auth-daemon 2020/08/09 04:59:11 I! SAML ACS Response Parsed, ID: id-56574e8a5f44bdd50102743d2cc9350b75f74d8c                                                                                                    |
| auth-daemon 2020/08/09 04:59:11 I! Authorizing Response, ID : id-56574e8a5f44bdd50102743d2cc9350b75f74d8c                                                                                                    |
| auth-daemon 2020/08/09 04:59:11 I! No member value in Data. Using Default Role.                                                                                                    |
| auth-daemon 2020/08/09 04:59:11 I! Attribute Map in the token : map[http://schemas.microsoft.com/claims/authnmethodsreferences:[http://schemas.microsoft.com/ws/2008/06/identity/authenticationmethod/password]                                                                                                    |
| ttp://schemas.microsoft.com/identity/cla                                                                                                    |
| .microsoft.com/identity/claims/objectide                                                                                                    |
| /2005/05/identity/claims/givenname:[Test]] http://schemas.xmlsoap.org/ws/2005/05/identity/claims/name:[test1@shbharticisco.onmicrosoft.com] http://schemas.xmlsoap.org/ws/2005/05/identity/claims/surname:[test1@shbharticisco.onmicrosoft.com] http://schemas.xmlsoap.org/ws/2005/05/identity/claims/surname:[test1@shbharticisco.onmicrosoft.com] http://schemas.xmlsoap.org/ws/2005/identity/claims/surname:[test1@shbharticisco.onmicrosoft.com] http://sc |
| mapped_role_uuid:[bee2eb18-e129-11df-a84a-42c66f0a3b36]]                                                                                                    |
| auth-daemon 2020/08/09 04:59:11 I! Redirecting ID : id-56574e8a5f44bdd50102743d2cc9350b75f74d8c, URI : /sso/saml/login                                                                                                    |